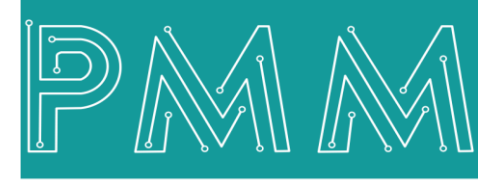

Power Meter Monitor

**Business and Mission-**

**Critical Solutions Provider** 

**BACnet - Modbus Protocol Gateway** 

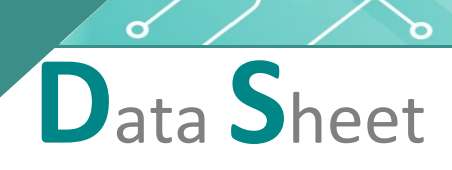

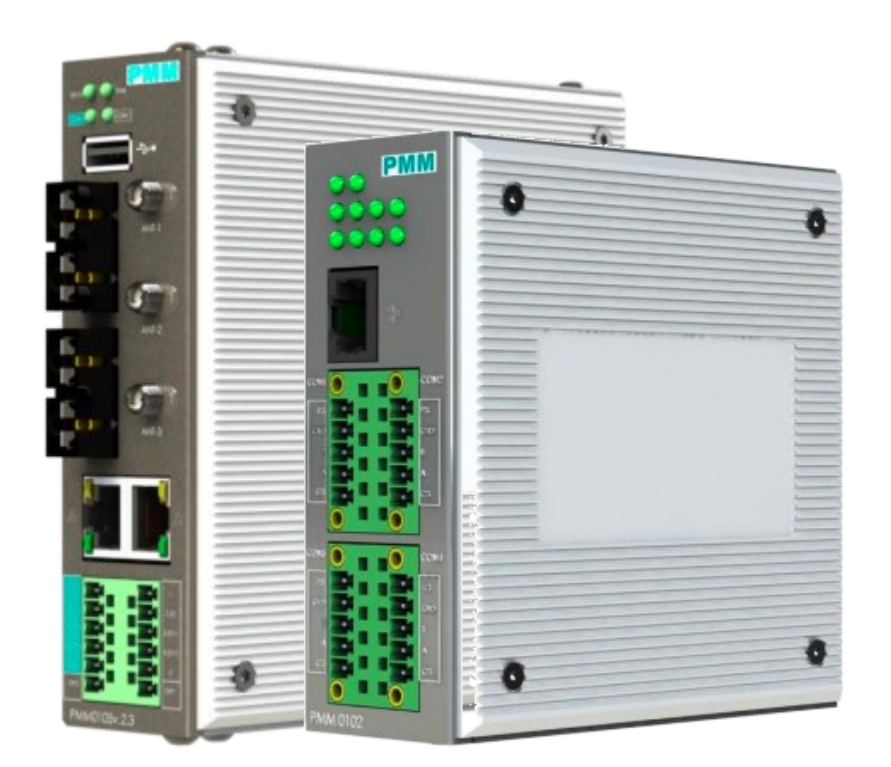

Model: PMM0408 Document: Data Sheet Document version: 1.0 Date: December 2022

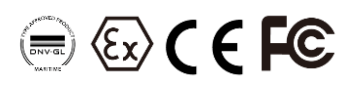

#### **COPYRIGHT NOTICE**

The information in this document is subject to change without prior notice to improve reliability, design, and function and does not represent a commitment on the part of the manufacturer.

In no event will the manufacturer be liable for direct, indirect, special, incidental, or consequential damage arising out of the use or inability to use the product or documentation, even if advised of the possibility of such damages.

This document contains proprietary information protected by copyright. All rights are reserved. No part of this manual may be reproduced by any mechanical, electronic, or other means in any form without prior written permission of the manufacturer.

#### **TRADEMARKS**

All registered trademarks and product names mentioned herein are used for identification purposes only and may be trademarks and/or registered trademarks of their respective owners.

AMI is a trademark of American Megatrends Inc.

Intel & Atom are trademarks of Intel Corporation

IBM, PC/AT, PS/2&VGA are trademarks of International Business Machines Corporation Microsoft Windows is a trademark of Microsoft Corp. RTL is the trademark of Realtek Semiconductor Co., Ltd.

#### **DECLARATION OF CONFORMITY**

This restriction is subject to protect the operational process of the system in the business environment, which will produce, use, and transmit radiofrequency energy. Harmful interference to radio communication could result if instructions to the correct installation and usage were not applied. The interference prevention cannot be guaranteed even with proper installation according to the manual. If the device causes a bad effect on the radio / TV signal. The user could preclude that by turning the device on/off.

When this device produces some harmful interference, the user can use the following measure to solve the interference problem:

1-Setting the receiving antenna's direction or location to increase the distance between this device and receiver.

2-Plug in the device's power connector into different circuits of the power outlet with the receiver.

3-If any technical support is needed, the dealer or experienced radio/TV technical personnel must be informed.

#### TECHNICAL SUPPORT AND SERVICE

Visit <u>Pmm-usa.us</u> to browse FAQs and get further details. User should collect the following information before submitting technical support and service requests:

- Product name, model, and serial number.
- Installed software (operating system, OS version, installed applications and so on).
- Full description of the problem

-Detailed information about every error.

#### SAFETY INSTRUCTIONS

- Only trained and qualified personnel can install, operate, or maintain the device.
- Before starting the installation, all safety precautions must be read, and warning labels affixed to the device must be observed. Doing so protects the device from damage and ensures your safety.
- Safety precautions provided in this document may not cover all safety aspects, note to always remain mindful of safety.
- PMM is not liable for any consequence that results from violation of regulations pertaining to safe operations or safety codes pertaining to design, production, and equipment usage.
- DO NOT use liquids or decontamination spray to clean the device surface and assure that it is totally disconnected while cleaning.
- Take all measures to prevent device drop before or during installation.
- Prior to connecting the device to power source, ensure the source and device voltage and power are 100% matched.
- Keep the cables in a suitable covered place.
- If the device is not used for a long time, shut off the power to avoid the damages by transient overvoltage.
- DO NOT allow any liquid flow into the device; to avoid fire or short circuit.
- The recommended storage temperature range should NOT be less than 30°C OR higher than 85°C.

# \Lambda Warning:

- Read the power source and device inlet carefully.
- Handle device with both hands.
- Clean and maintain the device using recommended, safe, and suitable methods.

# Caution:

If any unauthorized changes of settings or repairs are done without PMM approval; then user's rights of controlling this device will be canceled.

# Contents

Ø

Q

# PAGE

| KEY FEATURES                               |    |
|--------------------------------------------|----|
| DESCRIPTION                                |    |
| SOFTWARE SPECIFICATIONS                    | 5  |
| HARDWARE SPECIFICATIONS                    | 5  |
| ORDERING INFORMATION                       |    |
| BACnet to MODBUS CONVERTER INTERFACE       |    |
| login                                      |    |
| Set General Information and Web Page Theme |    |
| Change password                            |    |
| Overview                                   |    |
| Monitoring:                                |    |
| Basic Settings                             |    |
| Basic Settings                             |    |
| General Server Configuration               |    |
| Network Settings                           |    |
| Serial Settings                            |    |
| Protocol Settings                          |    |
| Modbus TCP Client (Master) Settings        |    |
| Modbus RTU/ASCII Master Settings           |    |
| BACnet IP Server Settings                  |    |
| BACnet IP Client Settings                  |    |
| BACnet MSTP Server                         |    |
| BACnet MSTP Client                         |    |
| BACnet PTP Server                          |    |
| BACnet PTP Client                          |    |
| Quick Settings                             |    |
| Logging Timer                              | 25 |
| Tags Settings                              |    |
| About                                      |    |
| Sign Out                                   |    |

# **KEY FEATURES**

- Protocol conversion between Modbus RTU/ASCII/TCP and BACnet/IP
- Supports Modbus RTU/ASCII/TCP master/client
- Supports BACnet/IP server
- Connects up to 62 Modbus RTU/ASCII slaves
- Connects up to 32 Modbus TCP servers
- Easy and smooth configuration via webbased server
- Embedded traffic monitoring as well as diagnostic information for fast trouble shooting
- Optional 1 or 2 Ethernet 10/100 ports
- Optional supports 2.4/5 GHz WIFI
- Optional 2x customized Fiber optic ports
- 2 or 4 RS485 RS232 Serial communication ports (Customizable)
- Baud rate: 110-256000 bps
- Different Power supply options with over voltage and reverse polarity protection
- Operating temperature: -40 to 75°C (-40 to 167°F)
- Storage temperature: -40 to 85°C (-40 to 185°F)
- Ambient relative humidity 5 to 95% (noncondensing)
- EMI, EMS, EMC and shock protected
- Enclosure Ingress Protection Code: IP54

# DESCRIPTION

PMM0408 is a highly configurable industrial Ethernet gateway device which is capable of performing protocol conversion between Modbus RTU/ASCII/TCP and BACnet/IP.

PMM0408 provides the flexibility needed to fulfill the various conditions that arise with field devices that use different communication protocols to connect to the SCADA system.

PMM0408 gateways support a system log that main function is to record events so it can be easily monitored; users can easily review log data remotely through the web interface. The gateways also support status monitoring and fault protection functions. The status monitoring function notifies the SCADA system when a device gets disconnected or does not respond or faces any error or failures, in such cases the SCADA system gets alarms of the status of each end device to the operators to make corrective actions immediately.

٩

# SOFTWARE SPECIFICATIONS

# **Ethernet Software Features**

| Protocols                | Modbus TCP Client (Master), Modbus TCP Server (Slave), BACnet IP |
|--------------------------|------------------------------------------------------------------|
|                          | Server and BACnet IP Client                                      |
| Configuration Options    | Web Console (HTTP/HTTPS), Telnet Console                         |
| Time Management          | NTP Client                                                       |
| Serial Software Features |                                                                  |
| Protocols                | Modbus RTU/ASCII Master, Modbus RTU/ASCII Slave, BACnet MSTP     |
|                          | Server, BACnet MSTP Client, BACnet PTP Server and BACnet PTP     |
|                          | Client                                                           |
| Configuration Options    | Serial Console                                                   |

# HARDWARE SPECIFICATIONS

PMM0408 can be housed in several PMM CPU platforms such as:

- PMM0102 (default platform): PMM Industrial Computer, CPU: Allwinner H3, Quad-core Cortex-A7, DRAM: 512MB RAM and Embedded 8GB eMMC hard drive, Interfaces: 2x Ethernet ,4 x Serial ports.
- PMM0103 (light enclosure): PMM Industrial Computer, CPU: Allwinner H3, Quad-core Cortex-A7, DRAM: 512MB RAM and Embedded 8GB eMMC hard drive, Interfaces: with 3x RS485 Serial ports, and plastic light housing.
- PMM0105: PMM Industrial Computer, CPU: Allwinner H3, Quad-core Cortex-A7, DRAM: 512MB RAM and Embedded 8GB eMMC hard drive, Interfaces: two customizable fiber optic ports and two Serial ports.

The hardware platform is chosen in the order configuration, refer to PMM website for more details about the CPUs <u>https://www.pmm-usa.us/Industrial-Computer.php</u>

# **ORDERING INFORMATION**

م ه

| Order Configuration Table               |    |       |       |       |  |                         |                 |
|-----------------------------------------|----|-------|-------|-------|--|-------------------------|-----------------|
| PMM0408                                 | -X | -09xx | -09xx | -09xx |  | Table1* Comm port op    | otions          |
| 1. CPU Platform: PMM0102                |    |       |       |       |  |                         |                 |
| Power supply                            |    |       |       |       |  | <b>COM Ports Option</b> | s               |
| 10-56 VDC                               | -1 |       |       |       |  | Analog input            | PMM0901         |
| 8-40 VAC                                | -2 |       |       |       |  | Analog output           | PMM0902         |
| 36-72 VDC                               | -3 |       |       |       |  | CANBUS (UART)           | <u>PMM0910</u>  |
| 25-50 VAC                               | -4 |       |       |       |  | CANBUS (UART)           | <u>PMM0910i</u> |
| 85-285 VAC/100-300 VDC                  | -5 |       |       |       |  | CANBUS (SPI)            | PMM00911        |
| COM Port 1                              |    |       |       |       |  | CANBUS (SPI)            | <u>PMM0911i</u> |
| RS485                                   |    | -0912 |       |       |  | RS485                   | PMM0912         |
| CAN Bus                                 |    | -0910 |       |       |  | RS422                   | PMM0913         |
| ANALOG INPUTS                           |    | -0901 |       |       |  | RS422                   | PMM0914         |
| DIGTAL INPUT                            |    | -0920 |       |       |  | RS232                   | PMM0915         |
| GSM/GPRS                                |    | -0917 |       |       |  | LTE                     | PMM0916         |
| See the COM Ports table for more option | 5  |       |       |       |  | Digital input           | PMM0920         |
| COM Port 2 (Same as COM                 |    |       | -09xx |       |  | Digital output          | PMM0921         |
| Port 1 options)                         |    |       |       |       |  |                         |                 |
|                                         |    |       | ·     |       |  |                         |                 |
| COM Port 3 (Same as COM                 |    |       |       | -09xx |  |                         |                 |
| Port 1&2 options)                       |    |       |       |       |  |                         |                 |
|                                         |    |       |       |       |  |                         |                 |
| COM Port 4 (Same as COM                 |    |       |       | -09xx |  |                         |                 |
| Port 1&2&3 options)                     |    |       |       |       |  |                         |                 |

## PMM0408

### 2. CPU Platform: PMM0103

| Power supply                             |    |       |       |       |
|------------------------------------------|----|-------|-------|-------|
| 10-56 VDC                                | -1 |       |       |       |
| COM Port 1                               |    |       |       |       |
| RS485                                    |    | -0912 |       |       |
| See the COM Ports table for more options |    |       |       |       |
| COM Port 2 (Same as COM                  |    |       | -09xx |       |
| Port 1 options)                          |    |       |       |       |
|                                          |    |       |       |       |
| COM Port 3 (Same as COM                  |    |       |       | -09xx |
| Port 1&2 options)                        |    |       |       |       |

م ہ

# PMM0408

3. CPU Platform: PMM0105

| Power Supply                        |       |       |       |       |       |
|-------------------------------------|-------|-------|-------|-------|-------|
| 10-56 VDC                           | -1    |       |       |       |       |
| 8-40 VAC                            | -2    |       |       |       |       |
| 36-72 VDC                           | -3    |       |       |       |       |
| 25-50 VAC                           | -4    |       |       |       |       |
| 85-285 VAC / 100-300 VDC            | -5    |       |       |       |       |
| COM Port 1                          |       | 1     |       |       |       |
| RS485                               |       | -0912 |       |       |       |
| CAN Bus                             |       | -0910 |       |       |       |
| ANALOG INPUTS                       |       | -0901 |       |       |       |
| DIGTAL INPUT                        |       | -0920 |       |       |       |
| GSM/GPRS                            |       | -0917 |       |       |       |
| See the COM Ports table for more op | tions | 1     |       |       |       |
| COM port 2 (Same as                 |       |       | -09xx |       |       |
| COMport 1 options)                  |       |       |       |       |       |
|                                     |       |       | ·     |       | ·     |
| Fiber Optic port 1                  |       |       |       |       |       |
| SFP Connector                       |       |       |       | -SFP0 |       |
| Single Mode 20 Km /SC               |       |       |       | -SC20 |       |
| typeconnector                       |       |       |       |       |       |
| Single Mode 40 Km /SC type          |       |       |       | -SC40 |       |
| Single Mode 80 Km /SC               |       |       |       | -5080 |       |
| typeconnector                       |       |       |       | 0000  |       |
| Fiber Optic port 2 (Same as         |       |       |       |       | -xxxx |
| Fiber Optic port 1 options)         |       |       |       |       |       |

# **CONTACT INFORMATION:**

For direct inquiries or any customized orders, contactus on <u>sales@Pmm-usa.us</u>

# **BACnet to MODBUS CONVERTER INTERFACE**

# login

Q

- Type the username "User@Israr.com" and the password "12345678".
- Click on "Login" to login into the system.
- **NOTE:** the username must be lowercase because the web server is case sensitive.

| ISRAR    | ISRAR ENGINEERING ,LLC |
|----------|------------------------|
| Username |                        |
| Password |                        |
|          | Login                  |

Once the user has logged in successfully the default main web page "General Information" will be displayed as shown in the figure below.

|    | 🗱 😂 😂 General Informations 🔒 🕹 Users Access |                    |                                                                                                    |                                                                                                    |
|----|---------------------------------------------|--------------------|----------------------------------------------------------------------------------------------------|----------------------------------------------------------------------------------------------------|
| =  | Contract Contractions                       |                    |                                                                                                    |                                                                                                    |
|    | ISRAR                                       |                    |                                                                                                    |                                                                                                    |
|    | Company Name:<br>                           | pmm-usaus<br>tttt  |                                                                                                    | and Part<br>and Part<br>of Part of the<br>Part of the Part of the<br>Part of the<br>Part of the<br>Part of the<br>Part of t |
|    | Company Phone:                              | +962789705508      | <b>I</b>                                                                                                    |                                                                                                    |
|    | Company Address:                            | Jordan             |                                                                                                    | 9.94                                                                                                    |
|    | Software licenses:                          |                    | PMM0103                                                                                                    | PMM0107                                                                                                    |
|    | license :                                   | PMM All Converters | Industrial Computers - Arm Based Computers                                                                                                    | Industrial Computers - 86 Based Computerss                                                                                                    |
|    | license Version:                            | 1.0                | COMPACT ARM BASED EMBEDDED INDUSTRIAL COMPUTERS                                                                                                    | X86 BASED EMBEDDED INDUSTRIAL COMPUTER                                                                                                    |
|    |                                             |                    | PMM0308 is a rugged powerful rollable fanless Linux based<br>embedded industrial computer, powered by Albulmer H3 CPU,<br>which offers high-performance processing with a high degree<br>of functional integration. | PMM0107 is a ragged powerful reliable fanless industrial<br>embedded computer, powered by Intel <sup>®</sup> Atom <sup>™</sup> x528350 CPU,<br>which offers a high level of performance and low level of<br>power consumption.                                                                                                    |
|    |                                             |                    |                                                                                                    |                                                                                                    |
| ¢: |                                             |                    |                                                                                                    | تعادل المراجع (2014-2022) Israr Engineering LLC. All rights reserved.<br>رقام                                                                                                    |

# Set General Information and Web Page Theme

The "general information" that is displayed at the main page must be set originally by the user. As well as, the user can redesign his own theme style to make the web page more comfortable. **Inserting general information instructions:** 

• Click on "the user's icon" in the right top of the page.

|         | 🗱 😂 General Informations 🕹 Users Access |                    |                                                                                                    |                                                       |                                                |
|---------|-----------------------------------------|--------------------|----------------------------------------------------------------------------------------------------|-------------------------------------------------------|------------------------------------------------|
|         | General Informations                    | 1                  | 7                                                                                                    |                                                       | My Account                                     |
|         | ISRAR                                   |                    |                                                                                                    |                                                       | admin@israr.com<br>admin@israr.com<br>Sign Out |
|         | ENGINEERING LLC                         |                    |                                                                                                    |                                                       | L My Profile                                   |
|         | Company Name:                           | pmm-usaus          |                                                                                                    |                                                       | Change Password                                |
|         | Company Fmail:                          |                    |                                                                                                    |                                                       | C Restart Application                          |
|         | company caracteristic                   |                    | <b>D</b> . ·                                                                                                    |                                                       | U Reboot Device                                |
|         | Company Phone:                          | +962/39705508      |                                                                                                    |                                                       |                                                |
|         | Company Address:                        | Jorden             |                                                                                                    |                                                       |                                                |
|         | Software licenses:                      |                    | PMM0103                                                                                                    |                                                       |                                                |
|         | license :                               | PMM All Converters | Industrial Computers - Arm Based Computers                                                                                                    | Industrial                                            |                                                |
|         | license Version:                        | 1.0                | COMPACT ARM BASED EMBEDDED INDUSTRIAL COMPUTERS                                                                                                    | X86 BASED                                             |                                                |
|         |                                         |                    | PMMMIDIG is a rugged pawerful reliable fanless linux based<br>embedded industrial computer, powered by Allwinner H3 CPU,<br>which offers high performance processing with a high degree<br>of functional integration. | PMM0107 is a r<br>embedded comput<br>which offers a h |                                                |
|         |                                         |                    |                                                                                                    |                                                       |                                                |
|         |                                         |                    |                                                                                                    |                                                       |                                                |
|         |                                         |                    |                                                                                                    |                                                       |                                                |
|         |                                         |                    |                                                                                                    |                                                       |                                                |
| ••      |                                         |                    |                                                                                                    | ©2014-                                                |                                                |
| 10<br>1 |                                         |                    |                                                                                                    | 02014-                                                |                                                |

• Click on "My Profile" then the web page at which the user can modify the information manually will be displayed as shown below.

| BRAR                                                                               | General Informations 🛛 🍰 Use                                      |                                                                                          |                              |                                                                                       |                                       |                                                                         |                           |
|------------------------------------------------------------------------------------|-------------------------------------------------------------------|------------------------------------------------------------------------------------------|------------------------------|---------------------------------------------------------------------------------------|---------------------------------------|-------------------------------------------------------------------------|---------------------------|
| 🚨 My Profile                                                                       |                                                                   |                                                                                          |                              |                                                                                       |                                       |                                                                         |                           |
| Settings                                                                           |                                                                   |                                                                                          |                              |                                                                                       |                                       |                                                                         |                           |
|                                                                                    |                                                                   | User                                                                                     |                              | Company                                                                               |                                       | Project                                                                 |                           |
|                                                                                    |                                                                   | Туре                                                                                     | superadmin                   | Name                                                                                  | pmm-use.us                            | Name                                                                    | Petra                     |
|                                                                                    |                                                                   | Name                                                                                     | admin@isran.com              | Phone                                                                                 | +962789705508                         | Phone                                                                   | +962789705508             |
|                                                                                    |                                                                   | Email                                                                                    | admin@israr.com              | Email                                                                                 | ****                                  | Email                                                                   | desade                    |
|                                                                                    |                                                                   | Phone                                                                                    | +962789705508                | Address                                                                               | Jordan                                | Address                                                                 | Jordan                    |
|                                                                                    |                                                                   | Startup                                                                                  | Assot Management(Default 🗸 🗸 |                                                                                       |                                       | Location                                                                | https://www.google.com/mi |
| Themes Settings                                                                    |                                                                   |                                                                                          |                              |                                                                                       |                                       |                                                                         | S B +                     |
| Themes Settings                                                                    |                                                                   |                                                                                          |                              | Dana Handar                                                                           |                                       | Contract                                                                | 3 B +                     |
| Themes Settings                                                                    | Drive                                                             | → Main Header                                                                            |                              | Page Header                                                                           |                                       | Content                                                                 | 3 B +                     |
| Themes Settings Theme Name Menu Position                                           | Drive<br>Top & Left(Default)                                      | <ul> <li>✓ Main Header</li> <li>✓ Background</li> </ul>                                  | · · · ·                      | Page Header<br>Background                                                             | · · · ·                               | Content<br>Background                                                   | <b>S B +</b>              |
| Themes Settings Theme Name Menu Position Logo Type Logo Color                      | Drive<br>Top & Lett(Default)<br>Icon(Default)                     | v Main Header<br>v Background<br>v Text                                                  | · · · ·                      | Page Header<br>Background<br>Text                                                     | · · · · · ·                           | Content<br>Background<br>Text                                           | + a =                     |
| Themes Settings<br>Theme Name<br>Menu Position<br>Logo Type<br>Logo Color<br>Foot  | Drive<br>Top & Lett(Default)<br>KcolDefault)<br>White             | ✓ Main Header<br>✓ Barkground<br>✓ Inst                                                  | · · · ·                      | Page Header<br>Background<br>Text<br>Border                                           | · · · · · · · · · · · · · · · · · · · | Content<br>Background<br>Text                                           | 0 B +                     |
| Themes Settings<br>Theme Name<br>Menu Position<br>Logo Type<br>Logo Color<br>Fost  | Drive<br>Top & Lett(Default)<br>kcol/Default)<br>White<br>Calibri | v Main Header<br>v Background<br>v Iost<br>v                                             | · · · ·                      | Page Header<br>Background<br>Text<br>Border                                           | · · · · · ·                           | Content<br>Background<br>Text                                           | 0 B +                     |
| Theme Sattings<br>Theme Name<br>Menu Position<br>Logo Type<br>Logo Color<br>Font   | Drive<br>Top & Lett(Default)<br>Kon(Default)<br>White<br>Calibri  | Main Header     Background     Toxt     V     Widjets                                    | · · · ·                      | Page Header<br>Background<br>Text<br>Border<br>Buttons                                | • • • •                               | Content<br>Background<br>Text                                           | 2 <b>9</b> +              |
| Themes Settings<br>Theme Name<br>Menu Position<br>Logo Type<br>Logo Color<br>Font  | Drive<br>Top & Laft(Default)<br>Kcn(Default)<br>White<br>Calibri  | Main Header     Background     trat     v     Widjets     Background                     | •                            | Page Header<br>Background<br>Text<br>Border<br>Buttons<br>Background                  | · · · · · ·                           | Content<br>Background<br>Teat<br>Inputs<br>Background                   | + 0 0<br>v<br>v           |
| Themes Settings<br>Theme Name<br>Menu Position<br>Logo Type<br>Logo Color<br>Fost  | Drive<br>Top & Laft[Default]<br>Kc0[Default]<br>White<br>Calibri  | Main Header     Background     tost     v      Widjets     Background     sub Background | · · · ·                      | Page Header<br>Background<br>Trot<br>Border<br>Buttons<br>Background<br>Trot          | · · · · · · · · · · · · · · · · · · · | Content<br>Background<br>Text<br>Inputs<br>Background<br>Text           | • • •                     |
| Themes Settings<br>Theme Name<br>Menos Position<br>Logo Type<br>Logo Color<br>Fost | Drive<br>Top & Let(Default)<br>Icon(Default)<br>White<br>Calibri  | Main Header     Background     inst     Wildjets     Background     Inst     Inst        | · · · ·                      | Page Header<br>Background<br>Iver<br>Border<br>Buttons<br>Background<br>Iver<br>Rafin | · · · · · · · · · · · · · · · · · · · | Content<br>Background<br>Text<br>Inputs<br>Background<br>Text<br>Border | C B +                     |

- Type the user's name, Email, and phone.
- Select the startup page which will be displayed once the user has logged in to the server.
- **NOTE:** The default startup page is "Assets Management".
- Type the company's name, phone, Email, and address.
- Type the project's name, phone, Email, address, and location.
- After completing inserting all the user's, company's and project's information accurately click on "Save".
- If the information is saved "Updated successfully" will be displayed at the head of the page.
- NOTE: if the information is updated successfully the user will be able to view the general information at the startup page.

Web page theme settings:

- 1) Apply existed theme instructions:
- Select the desired theme from the theme name list.
- Click on "Refresh" to apply the theme.
- 2) Adjust existed theme instructions:
- Edit the chosen theme as wanted.
- Click on "Save".
- If the theme is saved "Updated Successfully" will be displayed at the head of the page.
- **NOTE:** the default theme is not editable.
- 3) Create new theme instructions:
- To add a new theme, click on "Add".
- Name the theme as wanted.
- Select the theme style.
- Click on "Save".
- If the theme is saved "Updated Successfully" will be displayed at the head of the page.
- Select the added theme from the theme name list.
- Click on "Refresh" to apply the theme.

## **Change password**

The user can change the password in order to enhance the security after the first login or any other time as necessary.

#### **Change password instructions:**

- Type the current password.
- Type the new password.
- Retype the new password for confirmation.
- Click on "Change password".
- If the new password is saved "Updated Successfully" will be displayed at the head of the page.

| admin@israr.com      | com |
|----------------------|-----|
| Current password     | ø   |
| New password         | ø   |
| Re-type new password | ø   |
| Change Password      |     |

#### To restart the application

• Click on "Restart Application".

#### To reboot the device:

- Click on "Reboot Device".
- The reboot process may take a while.

|         | My Account                                     | × |
|---------|------------------------------------------------|---|
| ,       | admin@israr.com<br>admin@israr.com<br>Sign Out |   |
|         | L My Profile                                   |   |
|         | Change Password                                |   |
| 111     | 2 Restart Application                          |   |
| Innn in | U Reboot Device                                |   |
|         |                                                |   |
|         |                                                |   |
|         |                                                |   |

# **Overview**

م ه

Overview displays the status of the device and connected devices. Overview consists of three sections:

- 1) Run Time Console: displays the device status, alarms and operational modes.
- 2) system Information: displays system's performance measures as it illustrates the usage and free percentage of:
- CPU.
- CPU.
- RAM.
- Disk.
- 3) System Summary which displays:
- The software version.
- Last Time Started.
- Servers' status which displays the status of Signal-R server and its address, RTU Modbus Slave and TCP Modbus slave, the number of connected TCP clients, number of connections and number of tags.
- Web API status, address, and number of calls.
- Alarms & Events.

| Overview            |               |                   |                     |                                                                                                    |
|---------------------|---------------|-------------------|---------------------|----------------------------------------------------------------------------------------------------|
| 🖶 RunTime Console   |               |                   | • 2                 | System Summary                                                                                                    |
| Connected.          |               |                   |                     | Software Version: 1.0.0. Last Time Started: 4/30/2022 12:57:66 PM Servers Status Signal-R Server: Connected Signal-R Address: http://127.0.0.15050                       |
| -                   |               |                   |                     | RTU Modbus Slave:     • Stopped       TCP Modbus Slave:     • Stopped       TCP Connected Clients:     0       Number of Connections:     6       Number of Tags:     49 |
| System Informations |               |                   | L.                  | Web API Status: Connected                                                                                                    |
| CPU                 | CPU           | RAM               | DISK                | Web API Calls:         961           Web API Address:         http://127.0.0.15005           System Alarms & Events                                                      |
| 2.9 GHZ             | 29 C<br>11.0% | 7.800 GB<br>7725% | 283.000 GB<br>78.8% | System Total Errors: 7<br>Ack                                                                                                    |
| Free Used           | Tempreture    | Free Used         | Free Used           |                                                                                                    |

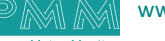

# Monitoring:

The user is able to monitor the status of connections and tags from this page.

• To the auto refresh of the status check the box "Auto Refresh"

### **Connections Monitor:**

- The user must choose the desired connection to display.
- Displays the connections, their status whether **Good**, **Error**, **Idle**, the time and whether the connection is enabled or disabled.

| Status | Description                           |
|--------|---------------------------------------|
| Good   | The connection status is good and     |
|        | has no problem                        |
| Error  | There is an error with the connection |
|        | that the user must fix                |
| Idle   | The connection is neither connected   |
|        | nor has a problem to fix              |

| Connect    | on TCPPCUE  | NTTest | ✓ ■  |         |
|------------|-------------|--------|------|---------|
| Action     | Connection  | Status | Time | Enabled |
| No Data Av | eilable Now |        |      |         |
|            |             |        |      |         |
|            |             |        |      |         |
|            |             |        |      |         |
|            |             |        |      |         |
|            |             |        |      |         |
|            |             |        |      |         |
|            |             |        |      |         |
|            |             |        |      |         |
|            |             |        |      |         |
|            |             |        |      |         |
|            |             |        |      |         |

## **Tags/Points Monitor:**

• Displays the connection name (COM1, COM2, COM3 or COM4), the tag name which in the form of (command Slave ID Address), slave ID, address and the read value.

| onnection All | ✓ Teg    | TCPPCUENTIest.Command1 | v 🗉 🐓 |          |
|---------------|----------|------------------------|-------|----------|
| ion Tar Name  | RawValue | Ordered Value          | Value | Slave ID |
| Command1      | 0        | 0                      | 0     |          |
|               |          |                        |       |          |
|               |          |                        |       |          |
|               |          |                        |       |          |
|               |          |                        |       |          |
|               |          |                        |       |          |
|               |          |                        |       |          |
|               |          |                        |       |          |
|               |          |                        |       |          |
|               |          |                        |       |          |
|               |          |                        |       |          |
|               |          |                        |       |          |

| Basic Settings  |                 | • | General Servers Config | ration          | 🖻 🛸 Networ  | k Settings    |                 |                    |  |
|-----------------|-----------------|---|------------------------|-----------------|-------------|---------------|-----------------|--------------------|--|
| Server Name     | PMMAllConverter |   | Server Auto Start:     | ×               | Name        | Ethernet1     | Name            | Ethernet2          |  |
| Server Location | Amman           |   | Web API Auto Stert:    | 2               | IP Assign   | Manual        | V IP Ensignment | DHCP               |  |
| Time Zone       | Amman - 09:31   | ~ | API Port:              | 5005            | IP äxidres  | 192.168.1.43  | IP Address      | 192.168.2.114      |  |
| Local Date      | 22 / 10 / 04    |   | heading cycle:         | 1000            | Netmask     | 255.255.255.0 | Natimask        | 255.255.255.0      |  |
| Local Time      | 0 15 : 29 : 50  |   | TCP Port:              | 502             | Gateway     | 192.168 1.1   | Gateway         | 192.168.2.0/24     |  |
| set time to     | Server (NTP)    | ~ |                        |                 | DNS Serv    | e1 88.00      | DNS Server 1    | 8888               |  |
| ntty/i# Address | 127.0.0.1       |   |                        |                 | DNS Serv    | v2 0.0.0.0    | DNS Server 2    | 4.4.8.8            |  |
|                 |                 |   |                        |                 | Max Ref.    | 3             | Max Ratry       | 1                  |  |
|                 |                 |   |                        |                 | Status      | Connected     | Status          | ETHERNET2 NOTFOUND |  |
| Port 1 Neme     | COM1            |   | Port 2 Name            | COM2            | Port 3 Nat  | COM3          | Port d Nerree   | CDM4               |  |
| Deud Rate       | 9600            | ~ | David Rate             | 9600            | V Baud Rete | 9600          | V Deud Rate     | 9600               |  |
| Parity          | None            | ~ | Parity                 | None            | ✓ Parity    | None          | ✓ Parky         | None               |  |
| Data Bits       | 5               | ~ | Data Bits              | в               | V Data Bits | 5             | V Deta Bits     | 8                  |  |
| Stop Bits       | 1               | ~ | Step Bits              | 1               | ♥ Stop Bits | 4             | ✓ Stop Bits     | 1                  |  |
| Flow Control    | None            | ~ | flow control           | None            | ✓ Flow cont | None          | ✓ How Control   | None               |  |
| interface       | R5-485 2 wire   | ~ | interface              | R5-485 2 wire   | ✓ interface | R5-485 2 w/re | ✓ Interface     | RS-485 2 wire      |  |
| Timeout         | 3000            |   | Timeout                | 3000            | Timeout     | 3000          | Timeout         | 3000               |  |
| Туре            | Master          | ~ | Түрж                   | Master          | түрж        | Master        | 🗸 Турн          | Master             |  |
| Max Retry       | 0               |   | Max Retry              | 0               | Max fighty  | 0             | Max Retry       | 0                  |  |
|                 |                 |   |                        | rang mentioning |             | turnitable.   | STORE OF        | tor out the        |  |

### **Basic Settings**

Basic settings display the server's name, location, time zone, local date and time, set time to and NTP/ IP address.

| Server Name     | PMMAllConverter       |  |  |
|-----------------|-----------------------|--|--|
| Server Location | Amman                 |  |  |
| Time Zone       | Amman - 09:31         |  |  |
| Local Date      | 22 / 10 / 04          |  |  |
| Local Time      | <b>0</b> 15 : 29 : 5D |  |  |
| set time to     | Server (NTP)          |  |  |
| NTP/IP Address  | 127.0.0.1             |  |  |

• The user can adjust the date. Local time and the time zone based on the server location.

# **General Server Configuration**

Q

| erver Auto Start:   |      |  |
|---------------------|------|--|
| Web API Auto Stert: |      |  |
| PI Port:            | 5005 |  |
| reading cycle:      | 1000 |  |
| CP Port:            | 502  |  |
|                     |      |  |
|                     |      |  |

- To enable the server auto start, check the box "server auto start".
- Type the API port.
- Type the reading cycle.
- Type the TCP port.

### **Network Settings**

It is required to insert the settings for each port manually by the user for the TCP ports.

| Network Settings |               |               |                    |  |
|------------------|---------------|---------------|--------------------|--|
| Name             | Ethernet1     | Name          | Ethernet2          |  |
| IP Assignment    | Manual        | IP Anigrament | DHCP 🗸             |  |
| IP Address       | 192.168.1.43  | IP Address    | 192.168.2.114      |  |
| Netmask          | 255.255.255.0 | Netmask       | 255.255.255.0      |  |
| Gateway          | 192.168.1.1   | Gateway       | 192.168.2.0/24     |  |
| DNS Server 1     | 8.8.0.0       | DNS Server 1  | 8.8.8.8            |  |
| DNS Server 2     | 0.0.0.0       | DNS Server 2  | 4.4.8.8            |  |
| Max Retry        | 3             | Max Rutry     | 1                  |  |
| Status           | Connected     | Status        | ETHERNET2 NOTFOUND |  |

- Insert the IP Address, Netmask, Gateway for each port.
- After the user completes inserting the settings for the ports, click on "Save".
- If the settings are saved "Updated Successfully" will be displayed at the head of the page.
- **Solution NOTE:** once the user has set the ports settings the status of each port will be updated.

**Network Settings:** 

م م

| Parameter    | Value                                                        | Notes                                                                                       |
|--------------|--------------------------------------------------------------|---------------------------------------------------------------------------------------------|
| Name         | Ethernet 1, Ethernet 2                                       |                                                                                             |
| IP Address   | Default IP Address is 192.168.1.240 (Or other 32-bit number) | The IP (Internet Protocol) address identifies the server on the TCP/IP network.             |
| Netmask      | 255.255.255.0 (Or other 32-bit number)                       | Netmask identifies the server as belonging to a Class A, B, or C network.                   |
| Gateway      | 192.168.1.1, 192.168.2.1, 192.168.3.1,<br>192.168.4.1        | This is the IP address of the router that provides network access outside the server's LAN. |
| DNS Server 1 | 0.0.0.0 (Or other 32-bit number)                             | This is the IP address of the primary domain name server.                                   |
| DNS Server 2 | 0.0.0.0 (Or other 32-bit number)                             | This is the IP address of the secondary domain name server.                                 |
| Status       | Connected/ disconnected/ not found                           | Displays the connection status                                                              |

### **Serial Settings**

| Port 1 Name  | CD141         |   |
|--------------|---------------|---|
|              | COMI          |   |
| Beud Rate    | 9600          | ~ |
| Parity       | None          | v |
| Data Bits    | 5             | ~ |
| Stop Bits    | 1             | ~ |
| Flow Control | None          | ~ |
| interface    | R5-485 2 wire | ~ |
| Timeout      | 3000          |   |
| Туре         | Master        | ~ |
| Max Retry    | 0             |   |
| Status       | Available     |   |

There are four serial ports the user must set the required parameters for each port.

- Select the Baud Rate ranges from 75 to 128000 bps, Parity, Data Bits, Stop Bits, flow control, interface and type.
- Type the timeout in (ms).
- Click on "Save"
- If the settings are saved "Updated Successfully" will be displayed at the head of the page

**MOTE:** selecting the mode is adjustable only if the user has chosen Modbus gateway mode.

Serial Settings:

| Parameter    | Value                                                                                                    | Notes                                                                                                    |
|--------------|----------------------------------------------------------------------------------------------------|----------------------------------------------------------------------------------------------------|
| Port Name    | COM1, COM2, COM3, COM4                                                                                                |                                                                                                    |
| Baud Rate    | 75, 110, 134, 150, 300, 600, 1200, 1800,<br>2100, 4800, 7200, 9600, 14400, 19200,<br>38400, 57600, 115200, 128000 bps | The serial port baud rate on the server<br>must match the serial baud rate of the<br>connected device.                      |
| Parity       | None, Odd, Even, Mark, Space                                                                                          | This setting must match the data format of the connected device                                                             |
| Data Bits    | 7,8                                                                                                    | This setting must match the data format of the connected device                                                             |
| Stop Bits    | 1, 1.5, 2                                                                                                    | This setting must match the data format of the connected device                                                             |
| Flow control | None, RTS/CTS, RTS Toggle                                                                                             |                                                                                                    |
| Interface    | RS-232, RS-422, RS-485 2 wires, RS-485<br>4 wires                                                                     |                                                                                                    |
| Timeout      | Any inserted value in ms                                                                                              | Timeout field is used to configure how<br>long the gateway will wait for a<br>response from a Modbus ASCII or RTU<br>slave. |

# **Protocol Settings**

PMM 0408 consists of meters/controllers acting as Modbus RTU/ASCII/TCP slave/servers and SCADA/DDC acting as a BACnet/IP client/master. Both of these components use distinct protocols, therefore for them to communicate with one another, a gateway is required. When linked to the BACnet/IP master/client, PMM0408 functions as the BACnet/IP server/slave, and when connected to the Modbus RTU/ASCII/TCP slave/server, it functions as the Modbus RTU/ASCII/TCP client/master.

## Modbus TCP Client (Master) Settings

PMM0408 operates as a Modbus client/master in Modbus TCP client/slave mode and actively sends Modbus requests to the Modbus server/slave.

- Choose the type of connection from the drop list "Modbus TCP Client".
- Choose the desired port from the drop list port.
- The following settings will need to be configured as shown below.

| Server Setting:       Server Setting:                                                                                                    | Connections Settings  |                 |                   |                         |                   |         |            |
|----------------------------------------------------------------------------------------------------|-----------------------|-----------------|-------------------|-------------------------|-------------------|---------|------------|
| Print         Print         Print <th< th=""><th>Main Connection</th><th></th><th></th><th></th><th></th><th></th><th><b>1 1</b></th></th<>                                                                                                    | Main Connection       |                 |                   |                         |                   |         | <b>1 1</b> |
| Andow row Client         Server Settings         Server Settings         Server Setrettings         Server Settings         Server                                                                                                    | ame<br>TCPPCLIENTTwit |                 | Enable Type Modbu | a TCP Client            | Port<br>♥ Bramati | v       |            |
| Left digit         Sever String         Sever String <td>Modbus TCP Client</td> <td></td> <td></td> <td></td> <td></td> <td></td> <td></td>                                                                                                    | Modbus TCP Client     |                 |                   |                         |                   |         |            |
| Interview         Bit Water         Difference         Sold         Sold<                                                                                                    | lient Settings        |                 |                   | Server Settings         |                   |         |            |
| Na Kary         Same P Adras         Same P Adras                                                                                                    | Initial delay         |                 |                   | (0.30000 mil) TCP Port  |                   | 502     |            |
| Resource Timoch         Optic         Optic                                                                                                    | Max Retry             |                 |                   | (0.5) Server IP Address |                   | 0.0.0.0 |            |
| Taser     Out     Image: Control of the control of the contro | Response Timeout      |                 |                   | (so sector ma) Unit ID  |                   | 0       |            |
| Refinese         000         Image: Control of the control of the cont       | Trigger               | Gyelic          |                   | •                       |                   |         |            |
| Coldbas Server-Points         Image: Coldbas Server-Points         Image:                                                                                                    | Poll interval         | 1000            |                   |                         |                   |         |            |
| Mana Taya Billinahar Addica Order U/W Mudua Wita                                                                                                    | the form think        |                 |                   |                         |                   |         |            |
| Action Nume type Bit humber Addres Orient U.W. Widous Write                                                                                                    | vioabus server-points | 200             | 8.7 <u>22</u> 289 |                         |                   |         | -0 0       |
|                                                                                                    | Action Hume           | ryge de recredo | a Hobits          | Crow                    | ψw                | madous  | Whee       |
|                                                                                                    |                       |                 |                   |                         |                   |         |            |
|                                                                                                    |                       |                 |                   |                         |                   |         |            |

**Client Settings:** 

| Paramete <u>r</u>   | Value                 | Notes                                                                                                    |
|---------------------|-----------------------|----------------------------------------------------------------------------------------------------|
| Initial delay       | 0 to 30000 ms         | It's possible that some Modbus servers and slaves take<br>longer to boot up than other devices. This could result in<br>the system as a whole experiencing recurrent exceptions<br>during the initial bootup in particular settings. With the<br>Initial Delay setting, you can force PMM0408 to delay<br>delivering the initial request after booting.                                                                                                    |
| Max. retry          | 0 to 5                | This parameter specifies how many times PMM0408 will attempt to communicate with the Modbus server/slave once a Modbus command timeout occurs.                                                                                                    |
| Response<br>timeout | 10 to 120000 ms       | The time it takes a slave device to reply to a request is<br>determined by the device maker using the Modbus<br>protocol. A Modbus master can be set to wait for a<br>specific period of time for a server/slave response. If no<br>answer is received within the set period, the master will<br>ignore the request and proceed with the action. This<br>enables the Modbus system to continue operating even if<br>a slave device is disconnected or malfunctioning. The<br>Response timeout field on PMM0408 is used to specify<br>how long the gateway will wait for a response from a<br>Modbus server/slave. To manually set the response<br>timeout, consult the manufacturer's documentation for<br>your device. |
| Trigger             | Cyclic<br>Data Change | <b>Cyclic:</b> The command is sent cyclically at the interval specified in the Poll interval parameter. <b>Data change:</b> A command is issued when a change in data is detected.                                                                                                    |
| Poll interval       | 100 to 1200000 ms     | The polling intervals are measured in milliseconds.<br>Because the module transmits each request in turn, the<br>actual polling interval is affected by the number of<br>requests in the queue as well as their parameters. The<br>time span is 100 to 1,200,000 ms.                                                                                                    |

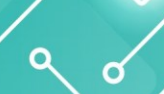

#### **Server Settings:**

Q 0

- Type the TCP port
- Type server IP address
- Type the unit ID
- After finishing the configuration click on the icon "Save"

To create your Modbus TCP server/slave device:

- Click on the "Add button"
- Configure Slave ID, Device Name, other parameters. Then, the created Modbus device list will be shown under the "Modbus Slave-Points".

After creating a Modbus device, it can be edited by s by double-clicking the device list or pressing the Edit icon.

### Modbus RTU/ASCII Master Settings

In Modbus RTU/ASCII master mode, the PMM0408 acts as a Modbus RTU/ASCII master, actively sending Modbus requests to Modbus RTU/ASCII slaves.

- Choose the type of connection from the drop list "Modbus RTU/ASCII Master".
- Choose the desired port from the drop list port.
- The following settings will need to be configured as shown below.

| Mai connection   main Image: Image: Imag                                  |
|----------------------------------------------------------------------------------------------------|
| me jee jee   SPRCUNTER: Image: provide structure     SPRCUNTER:     Medica RTU ASCI Mater     Base Setting     Image: provide structure     Image: provide structure                                                                                                    |
| Modios RTV ASCI Naster<br>diss Master Setting<br>India data 17.0 V Reports Times A<br>India data passe India Asci Passes<br>Mac Intry a India data Passes India Asci Passes<br>Mac Intry a India data Passes India Asci Passes India Asci Passes In |
| dBas Master Settings<br>Mark 10  V Angenes Treased () () () () () () () () () () () () ()                                                                                                    |
| Made     MU     Magnetes Tremed     Operation       India dansy     India dansy     India dansy     India dansy       Max Naty     India dansy dansy dansy dansy     India dansy     India dansy       India dansy     India dansy dansy da                                                                                                    |
| Inter Amorgania (Inter Amorgania) (Inter Amorgania) (Inter Amorgania)<br>Mati Naty (Inter Amorgania) (Inter Amorgania) (Inter Amorgania)<br>data Slave-Points                                                                                                    |
| Max Nave-Points (parameter treated)                                                                                                    |
| dbu Slave-Points                                                                                                    |
|                                                                                                    |
| Achon Neme lype Ed.Namber Address Urder L/W Modbas Write Severi                                                                                                    |

Modbus Master Settings:

| Parameter                  | Value           | Notes                                                                                                    |
|----------------------------|-----------------|----------------------------------------------------------------------------------------------------|
| Mode                       | RTU<br>ASCII    | Select the Modbus RTU or Modbus ASCII to communicate with Modbus slave device.                                                                                                    |
| Initial delay              | 0 to 30000 ms   | It's possible that some Modbus servers and slaves take<br>longer to boot up than other devices. This could result<br>in the system as a whole experiencing recurrent<br>exceptions during the initial bootup in particular<br>settings. With the Initial Delay setting, you can force<br>PMM0408 to delay delivering the initial request after<br>booting.                                                                                                    |
| Max. retry                 | 0 to 5          | This parameter specifies how many times PMM0408 will attempt to communicate with the Modbus server/slave once a Modbus command timeout occurs.                                                                                                    |
| Response timeout           | 10 to 120000 ms | The time it takes a slave device to reply to a request is<br>determined by the device maker using the Modbus<br>protocol. A Modbus master can be set to wait for a<br>specific period of time for a server/slave response. If no<br>answer is received within the set period, the master will<br>ignore the request and proceed with the action. This<br>enables the Modbus system to continue operating even<br>if a slave device is disconnected or malfunctioning. The<br>Response timeout field on PMM0408 is used to specify<br>how long the gateway will wait for a response from a<br>Modbus server/slave. To manually set the response<br>timeout, consult the manufacturer's documentation for<br>your device. |
| Inter-frame delay          | 10 to 500 ms    | For Modbus devices that cannot receive Rx signals<br>within the expected time interval, use this function to<br>determine the timeout interval between characters. If<br>the response timer expires, all received data is lost. If<br>the timeout value is set to 0, PMM0408 will<br>automatically determine the timeout interval.                                                                                                    |
| Inter-character<br>timeout | 10 to 500 ms    | The time delay for transmitting the data frame received<br>from the slave device to the upstream can be set by the<br>users. If the time interval is set to 0, PMM0408 will<br>determine it automatically.                                                                                                    |

• After finishing the configuration click on the icon "Save"

To create your Modbus RTU/ASCII slave device:

- Click on the "Add button"
- Configure Slave ID, Device Name, other parameters. Then, the created Modbus device list will be shown under the "Modbus Slave-Points".

After creating a Modbus device, it can be edited by s by double-clicking the device list or pressing the Edit icon.

# **BACnet IP Server Settings**

৫ ৫

- Choose the type of connection from the drop list "BACnet IP Server".
- Choose the desired port from the drop list port.
- The following settings will need to be configured as shown below.

|   | BACaset 📌 Overview Mit Mont | toring 🎇 Settings 🛛 About |        |                          |           |           |          |        | Help ?                           |
|---|-----------------------------|---------------------------|--------|--------------------------|-----------|-----------|----------|--------|----------------------------------|
|   | Connections Settings        |                           |        |                          |           |           |          |        |                                  |
|   | Se Main Connection          |                           |        |                          |           |           |          |        | i 2 + B                          |
|   | Name<br>BACNETIPOIenTest    |                           | Enable | Type<br>BACnet IP Server | Po<br>• ( | n<br>IOM1 | ~        |        |                                  |
|   | BACnet IP Server            |                           |        |                          |           |           |          |        |                                  |
|   | Device Settings             |                           |        |                          |           |           |          |        |                                  |
|   | Port                        |                           | (502)  |                          |           |           |          |        |                                  |
|   | Identifier                  |                           |        |                          |           |           |          |        |                                  |
|   | APDU Timeout                |                           |        |                          |           |           |          |        |                                  |
|   | Num Of Retries              |                           |        |                          |           |           |          |        |                                  |
|   | Command Parameters          |                           |        |                          |           |           |          |        |                                  |
|   | Action Description          | Identifier                | Name   | Object                   | Instance  | Pell      | Function | Enable |                                  |
|   |                             |                           |        |                          |           |           |          |        |                                  |
|   |                             |                           |        |                          |           |           |          |        |                                  |
|   |                             |                           |        |                          |           |           |          |        |                                  |
|   |                             |                           |        |                          |           |           |          |        |                                  |
|   |                             |                           |        |                          |           |           |          |        |                                  |
|   |                             |                           |        |                          |           |           |          |        |                                  |
|   |                             |                           |        |                          |           |           |          |        |                                  |
|   |                             |                           |        |                          |           |           |          |        |                                  |
| * |                             |                           |        |                          |           |           |          |        |                                  |
| 2 |                             |                           |        |                          |           |           |          |        |                                  |
| * |                             |                           |        |                          |           |           |          |        |                                  |
| 0 |                             |                           |        |                          |           |           |          | ©201   | A-2022 PMM. All rights reserved. |

| Parameter      | Notes                                                                                                    |
|----------------|----------------------------------------------------------------------------------------------------|
| Port           |                                                                                                    |
| Identifier     | Specifies the BACnet ID assigned to the device.                                                                                                    |
| ADPU Timeout   | Indicates the amount of time in milliseconds between retransmissions of an APDU requiring acknowledgment for which no acknowledgment has been received. |
| Num of Retries | Sets the number of times that the driver will retry a request when a response is not received.                                                          |

www.Pmm-usa.us

# **BACnet IP Client Settings**

- Choose the type of connection from the drop list "BACnet IP Client".
- Choose the desired port from the drop list port.
- The following settings will need to be configured as shown below.

| Connections Settings<br>Main Connection<br>re<br>KCATPOIntes |                |                       |                          |                   |                    |                     |                 |          |
|--------------------------------------------------------------|----------------|-----------------------|--------------------------|-------------------|--------------------|---------------------|-----------------|----------|
| Main Connection                                              |                |                       |                          |                   |                    |                     |                 |          |
| ne<br>KCNETIPOlienflest                                      |                |                       |                          |                   |                    |                     |                 |          |
|                                                              |                | finable<br>▼ □        | Type<br>BACnet IP Client | v                 | Port<br>Ethernet 1 | ~                   |                 |          |
| BACnet IP Client                                             |                |                       |                          |                   |                    |                     |                 |          |
| vice Settings                                                |                |                       |                          |                   |                    |                     |                 |          |
| IP.                                                          | 127.0.0        | 1                     | (122.0.0.1)              | Vendor Identifier |                    | 1234                |                 |          |
| Port                                                         | 502            |                       | (\$22)                   | Model Name        |                    | vl                  |                 |          |
| Device name                                                  | device?        |                       |                          | Frimmane Rev      |                    | v1.0.0              |                 |          |
| Identifier                                                   | 1              |                       |                          | Software Version  |                    | v1.0.1              |                 |          |
| Vender Name                                                  | vendor         |                       |                          | APDU Timeout      |                    | 1000                |                 |          |
|                                                              |                |                       |                          | Num Of Retries    |                    | 3                   |                 |          |
| ommand Parameters                                            |                |                       |                          |                   |                    |                     |                 |          |
| Action Description 1                                         | dentifier Name | Object                | Instance                 | Out Of Service    | Present Value      | Ruliability         | Units           | Function |
| 🕑 🛅 Test B4Dret IP Client 1                                  | testbenetip    | 0.Object Analog input | 1234                     | True              | 0                  | O:No Fault Detected | 0.Square-maters | Read     |

| Parameter         | Notes                                                                                                    |
|-------------------|----------------------------------------------------------------------------------------------------|
| IP                | The IP (Internet Protocol) address identifies the server on the TCP/IP network.                                                                         |
| Port              |                                                                                                    |
| Device Name       | Defines the node's name. The device name must be unique across the entire BACnet network.                                                               |
| Identifier        | Specifies the BACnet ID assigned to the device.                                                                                                    |
| Vendor Name       | Specifies the name of the OEM.                                                                                                    |
| Vendor Identifier | Specifies the BACnet Vendor ID assigned to the OEM.                                                                                                    |
| Model Name        | Specifies the model's name of the OEM's product.                                                                                                    |
| Firmware Rev      | Specifies the firmware revision                                                                                                    |
| Software Version  | Specifies the software revision                                                                                                    |
| APDU Timeout      | Indicates the amount of time in milliseconds between retransmissions of an APDU requiring acknowledgment for which no acknowledgment has been received. |
| Num of Retries    | Sets the number of times that the driver will retry a request when a response is not received.                                                          |

## **BACnet MSTP Server**

- Choose the type of connection from the drop list "BACnet MSTP Server".
- Choose the desired port from the drop list port.
- The following settings will need to be configured as shown below.

Ø

|   | *       | BACnet      | Convinue | H Monitoring | 🗙 Settings | <li>About</li> |   |        |                    |
|---|---------|-------------|----------|--------------|------------|----------------|---|--------|--------------------|
| = | ¢° Conr | ections Se  | ettings  |              |            |                |   |        |                    |
|   | Se Mai  | n Connecti  | on       |              |            |                |   |        |                    |
|   | Name    |             |          |              |            |                |   | Enable | Туре               |
|   | BACNET  | 1PCIIenTest |          |              |            |                | v |        | BACnet MSTP Server |
|   | Se BAC  | net MSTP 1  | Server   |              |            |                |   |        |                    |
|   | Device  | Settings    |          |              |            |                |   |        |                    |
|   |         | dertifier   |          |              |            |                |   |        |                    |
|   |         | POU Timeou  |          |              |            |                |   |        |                    |
|   |         |             |          |              |            |                |   |        |                    |

९ ४

\* 3 \* 0 
 Non Officing

 Approx
 Non Max
 No
 Non Max
 No
 Pacific
 Radio

Pert ✔ COM1

\*

| Parameter      | Notes                                                                                                    |
|----------------|----------------------------------------------------------------------------------------------------|
| Identifier     | Specifies the BACnet ID assigned to the device.                                                                                                    |
| ADPU Timeout   | Indicates the amount of time in milliseconds between retransmissions of an APDU requiring acknowledgment for which no acknowledgment has been received. |
| Num of Retries | Sets the number of times that the driver will retry a request when a response is not received.                                                          |

### **BACnet MSTP Client**

- Choose the type of connection from the drop list "BACnet MSTP Client".
- Choose the desired port from the drop list port.
- The following settings will need to be configured as shown below.

| BALand W Overview Mit Monitoring 26 Settings | • About |        |                    |                   |               |            |       | Hdp      |
|----------------------------------------------|---------|--------|--------------------|-------------------|---------------|------------|-------|----------|
| Stale Connection                             |         |        |                    |                   |               |            |       | ÷ 7 +    |
| Name                                         |         | Enable | Туро               |                   | fort (        |            |       |          |
| BACNETIPCIenTest                             |         | • 🗆    | BACnet MSTP Client | ~                 | COML          | ~          |       |          |
| BACnet MSTP Client                           |         |        |                    |                   |               |            |       |          |
| Device Settings                              |         |        |                    |                   |               |            |       |          |
| Source Address                               |         |        |                    | Vendor Identifier |               |            |       |          |
| Device name                                  |         |        |                    | Model Name        |               |            |       |          |
| Identifier                                   |         |        |                    | Frimware Rev      |               |            |       |          |
| Vander Name                                  |         |        |                    | Software Version  |               |            |       |          |
|                                              |         |        |                    | APDU Timeout      |               |            |       |          |
|                                              |         |        |                    | Num Of Retries    |               |            |       |          |
| Command Parameters                           |         |        |                    |                   |               |            |       | -5 B (   |
| Action Description Identifier                | Name    | Object | Instance           | Out Of Service    | Present Value | Rafability | Units | Function |
|                                              |         |        |                    |                   |               |            |       |          |
|                                              |         |        |                    |                   |               |            |       |          |
|                                              |         |        |                    |                   |               |            |       |          |
|                                              |         |        |                    |                   |               |            |       |          |
|                                              |         |        |                    |                   |               |            |       |          |
|                                              |         |        |                    |                   |               |            |       |          |
|                                              |         |        |                    |                   |               |            |       |          |
|                                              |         |        |                    |                   |               |            |       |          |

2 0

**i** 2' + 8

| Parameter         | Notes                                                                         |
|-------------------|-------------------------------------------------------------------------------|
| Source Address    | Specifies the source address                                                  |
| Device Name       | Defines the node's name. The device name must be unique across the entire     |
|                   | BACnet network.                                                               |
| Identifier        | Specifies the BACnet ID assigned to the device.                               |
| Vendor Name       | Specifies the name of the OEM.                                                |
| Vendor Identifier | Specifies the BACnet Vendor ID assigned to the OEM.                           |
| Model Name        | Specifies the model's name of the OEM's product.                              |
| Firmware Rev      | Specifies the firmware revision                                               |
| Software Version  | Specifies the software revision                                               |
|                   | Indicates the amount of time in milliseconds between retransmissions of an    |
| APDU Timeout      | APDU requiring acknowledgment for which no acknowledgment has been            |
|                   | received.                                                                     |
| Num of Retries    | Sets the number of times that the driver will retry a request when a response |
| Nulli of Nethes   | is not received.                                                              |

### **BACnet PTP Server**

- Choose the type of connection from the drop list "BACnet PTP Server".
- Choose the desired port from the drop list port.
- The following settings will need to be configured as shown below.

| 400 J                    | A seemp Granes |        |                           |              |      |          |        |
|--------------------------|----------------|--------|---------------------------|--------------|------|----------|--------|
| Connections Settings     |                |        |                           |              |      |          |        |
| Main Connection          |                |        |                           |              |      |          |        |
| ame<br>BACNETIPOliunTast |                | Enstie | Type<br>BACnet PTP Server | Port<br>COM1 |      | ~        |        |
| BACnet PTP Server        |                |        |                           |              |      |          |        |
| evice Settings           |                |        |                           |              |      |          |        |
| APDU Timeout             |                |        |                           |              |      |          |        |
| Num Of Retries           |                |        |                           |              |      |          |        |
| ommand Parameters        |                |        |                           |              |      |          |        |
| Action Description       | Identifier     | Name   | Object                    | Instance     | Poll | Function | Enable |
|                          |                |        |                           |              |      |          |        |
|                          |                |        |                           |              |      |          |        |
|                          |                |        |                           |              |      |          |        |

| Parameter      | Notes                                                                                                    |
|----------------|----------------------------------------------------------------------------------------------------|
| ADPU Timeout   | Indicates the amount of time in milliseconds between retransmissions of<br>an APDU requiring acknowledgment for which no acknowledgment has<br>been received. |
| Num of Retries | Sets the number of times that the driver will retry a request when a response is not received.                                                                |

### **BACnet PTP Client**

- Choose the type of connection from the drop list "BACnet PTP Client".
- Choose the desired port from the drop list port.
- The following settings will need to be configured as shown below.

|   | 🗱 BACRIEE 🏘 Cherniew Litt Ministoring 🗶 Settings 🔘 About |               |                           |                   |   | Help ? 🕚   |
|---|----------------------------------------------------------|---------------|---------------------------|-------------------|---|------------|
| - | Connections Settings                                     |               |                           |                   |   |            |
|   | Se Main Connection                                       |               |                           |                   |   | 10 C2 + D3 |
|   | Name<br>BACHET/PCIenTex                                  | €rasi*<br>▼ □ | Type<br>BACnet PTP Client | V COML            | ~ |            |
|   | BACnet PTP Client                                        |               |                           |                   |   |            |
|   | Device Settings                                          |               |                           |                   |   |            |
|   | Device name                                              |               |                           | Verdor Identifier |   |            |
|   | Identifier                                               |               |                           | Model Name        |   |            |
|   | Vender Name                                              |               |                           | Frienware Bey     |   |            |
|   |                                                          |               |                           | Software Version  |   |            |
|   |                                                          |               |                           | APDU Timeout      |   |            |
|   |                                                          |               |                           | Num Of Retries    |   |            |

| Parameter         | Notes                                                                         |
|-------------------|-------------------------------------------------------------------------------|
| Dovice Norma      | Defines the node's name. The device name must be unique across the entire     |
| Device Name       | BACnet network.                                                               |
| Identifier        | Specifies the BACnet ID assigned to the device.                               |
| Vendor Name       | Specifies the name of the OEM.                                                |
| Vendor Identifier | Specifies the BACnet Vendor ID assigned to the OEM.                           |
| Model Name        | Specifies the model's name of the OEM's product.                              |
| Firmware Rev      | Specifies the firmware revision                                               |
| Software Version  | Specifies the software revision                                               |
|                   | Indicates the amount of time in milliseconds between retransmissions of an    |
| APDU Timeout      | APDU requiring acknowledgment for which no acknowledgment has been            |
|                   | received.                                                                     |
| Num of Potrios    | Sets the number of times that the driver will retry a request when a response |
| Num of Kethes     | is not received.                                                              |

O

a

0

| Logging Time | er         | + 🖬 🖻                 | 🕿 Tags                                                           | -a 🕒 🗁 Tag Settings        |     |         |                                  |                                  |
|--------------|------------|-----------------------|------------------------------------------------------------------|----------------------------|-----|---------|----------------------------------|----------------------------------|
| lmer         | halfsecond | ~                     | Tag Name TagABCDf                                                | Basic Settings             |     |         | Scaling                          |                                  |
|              | V          | Enabled<br>Zero Based | TagABCDF<br>TagABCDUint<br>TagABCDint16                          | Logging Setting            | s   | Enabled | Linner Limit                     | Enable Scaling<br>Scale to float |
| nterval      | 500        | (ma)                  | TagABCDUInt16                                                    | Log Timer 1                | NON | ~       | Lower Limit                      |                                  |
| belay        | 0          | (ms)                  | TagABCD1int                                                      | Log Timer 2<br>Log Timer 3 | NON | ~       | Scale X1                         |                                  |
|              |            |                       | uint32<br>TCPPCUENTTest.Command1<br>BACAUETICELEATER Boothanette |                            |     |         | Scale X2<br>Scale Y1<br>Scale Y2 |                                  |

# **Logging Timer**

| Logging Tim | her        |            |
|-------------|------------|------------|
| Timer       | halfsecond | ~          |
|             | ~          | Enabled    |
|             | ~          | Zero Based |
| Interval    | 500        | (ms        |
| Delay       | 0          | (ms        |
|             |            |            |
|             |            |            |
|             |            |            |

- Click on the add icon "+".
- Type the desired name in "Timer" field.
- Check "Enabled" to enable the timer to save the values in the data base.
- Type the desired interval needed between the readings in (ms).
- Type the desired delay time needed between the readings in (ms).
- Click on "Save".
- Click on "Delete" to delete any not needed timer.

0

6

| Basic Settings  |     |         | Scaling                         |                 |                    |
|-----------------|-----|---------|---------------------------------|-----------------|--------------------|
|                 |     | Enabled |                                 |                 | Enable Scaling     |
| Logging Setting | s   |         |                                 |                 | Scale to float     |
| Log Timor 1     |     |         | Upper Limit                     |                 |                    |
| rog miller 1    | NON |         | <ul> <li>Lower Limit</li> </ul> |                 |                    |
| Log Timer 2     | NON |         | <ul> <li>Scale X1</li> </ul>    |                 |                    |
| Log Timer 3     | NON |         | <ul> <li>Scale X2</li> </ul>    |                 |                    |
|                 |     |         | Conto Vil                       |                 |                    |
|                 |     |         | Scale 11                        |                 |                    |
|                 |     |         | Scale Y2                        |                 |                    |
|                 |     |         |                                 | Vout = Vin [ () | (2-Y1) / (X2-X1) ] |

### **Basic Settings**

- Check "Enabled" to enable the connection data logging.
- Type the slave ID.
- Choose the data type from the drop list.

| Parameter | Value       |
|-----------|-------------|
|           | Bool        |
|           | Bitfield 16 |
|           | Bitfield 32 |
| Tupo      | Int16       |
| туре      | UInt16      |
|           | Int32       |
|           | UInt32      |
|           | Float32     |

- Type the "Bit Number".
- Type the "Address".
- Choose the tags "Order".

| Parameter | Value |
|-----------|-------|
|           | ABCD  |
|           | BADC  |
|           | CDAB  |
| Order     | DCBA  |
|           | CDBA  |
|           | DCAB  |

- Choose the swap order from the drop list.
- Choose the Modbus type from the drop list which sets the desired function for the tag.

| Parameter   | Value                       |  |  |
|-------------|-----------------------------|--|--|
|             | F01: Read Coils             |  |  |
|             | F02: Read Discrete Input    |  |  |
| MadhucTupa  | F03: Read Holding Registers |  |  |
| woubus rype | F04: Read Input Registers   |  |  |
|             | F05: Write Single Coil      |  |  |
|             | F06: Write Single Register  |  |  |

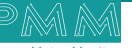

#### **Logging Settings**

- The user can choose up to three log timers for logging the tags in.
- Choose the log timers needed from the drop lists.

#### Scaling

- To enable the scaling function for the logged values, check the box "Enable scaling".
- To scale to float, check the box "Scale to float".
- Set the upper and lower limits.
- **MOTE:** the upper and lower limits values shall only be a number, 0 or NON.
- Set the scaling values: X1, X2, Y1, Y2.

Scaling values conditions:

- 1) X2 ≠X1 && X2 > X1
- 2) Y2 ≠Y1 && Y2 > Y1

The scaling equation:

- V<sub>out</sub>=V<sub>in</sub> ((Y2-Y1) /(X2-X1))
- Click on "Save" to save the tags settings.
- All the tags along with their settings will be displayed in "Tags"

## About

About Page consists of three sections:

- 1) General Information: Displays general information about the Modbus converter server including:
- Model Name.
- Serial Number.
- Software Version.
- Firmware Version.
- Hardware Base.
- Hardware Version.

**MOTE:** general information is set by the manufacturer and it is not editable.

- 2) Project settings & Firmware:
- Click on "Backup" to create project settings backup.
- Click on "Restore" to restore a previously created project setting.

**NOTE:** Same instructions are applicable for Firmware as the user can create firmware backup or restore a previously created firmware.

- Alarms & Events Log: The user may adjust the duration of keeping logs, download logs and delete logs.
   Adjust Keeping Alarms & Events Log Duration Instructions:
- Type the number of days you want to keep the logs for in the specified field and check the box to enable the setting.
- Click on "Save".
- Download Alarms & Events Log Instructions:
- Choose the required alarms & events log based on the day and date from the drop list.
- Click on "Download".

#### **Delete Alarms & Events Log Instructions:**

- Choose the required alarms & events log based on the day and date from the drop list.
- Click on "Delete".

| E General Information     E Project Strings & Firmware     E Annu Se Events Log       Model Rever     Settings :     Interview       Software Version     FirmWare :     Settings :       Note Name     Reverse Version     Settings :       Note Name     Reverse Version     Settings :       Note Name     Reverse Version     Settings :       Note Name     Reverse Version     Settings :       Note Name     Reverse Version     Settings :       Note Name     Reverse Version     Settings :       Note Name     Reverse Version     Settings :       Note Name     Reverse Version     Settings :       Note Name     Reverse Version     Settings :                                                                                                    |                 |
|----------------------------------------------------------------------------------------------------|-----------------|
| Model Nome     Setting :     Marenting       Setting :     Books     Becks       Software Version     FmWVer :     Books       Revenue Nave     Books     Revenue       Becksore Nave     Books     Revenue       Becksore Nave     Books     Revenue       Becksore Nave     Books     Revenue       Becksore Nave     Books     Revenue       Becksore Nave     Booksore     Revenue                                                                                                    |                 |
| Sviid Ru.     Roue     Roue     Select Columnic       Suthaar Version     PretWare:     Teachear Select Columnic     Select Columnic       Ruchear Saw     Roue     Roue     Mage Select Columnic       Ruchear Saw     Roue     Roue     Roue       Ruchear Saw     Roue     Roue     Roue       Ruchear Saw     Roue     Roue     Roue       Ruchear Saw     Roue     Roue     Roue                                                                                                    |                 |
| Software Version     FemWare :     FemWare :     FemWare :     Maint Columns       Reviewer Nano     Reviewer Nano     Reviewer Nano     Maint Columns       Reviewer Nano     Reviewer Nano     Register :     Register :       Reviewer Nano     Reviewer Nano     Reviewer Nano     Register :       Reviewer Nano     Reviewer Nano     Reviewer Nano     Register :       Reviewer Nano     Reviewer Nano     Reviewer Nano                                                                                                    |                 |
| Finance basis     Points     Description       Machiner basis     Inclusion     Machiner basis     Machiner basis       Tochware basis     Inclusion     Inclusion     Machiner basis       Basis     Inclusion     Inclusion     Machiner basis       Basis     Inclusion     Inclusion     Inclusion       Basis     Inclusion     Inclusion     Inclusion       Basis     Inclusion     Inclusion     Inclusion                                                                                                    |                 |
| Nacharan Nau         Inclusion         Inclusion |                 |
| Tarbeau Vision         portionates           D Developed By         En Licensed To                                                                                                    |                 |
| Developed By                                                                                                    |                 |
| E Developed By ELicensed To                                                                                                    |                 |
|                                                                                                    |                 |
| POWER METER MONITOR         POWER METER MONITOR         Bissa Northänt 157h street, wirk 1214         Northänt 157h street, wirk 214         Northänt 157h street, wirk 214         WWW.PMM-USA.US                                                                                                    | .C<br>Suite 503 |
| 📚 License Status:                                                                                                    | ۶ 🕫             |
| Hardware ID                                                                                                    |                 |
| This Mashina ID                                                                                                    |                 |

# Sign Out

٩ ه

After completing settings configuration, the user signs out of the system.

- Click on "Admin".
- Click on "Sign out" then the log in window will be displayed.

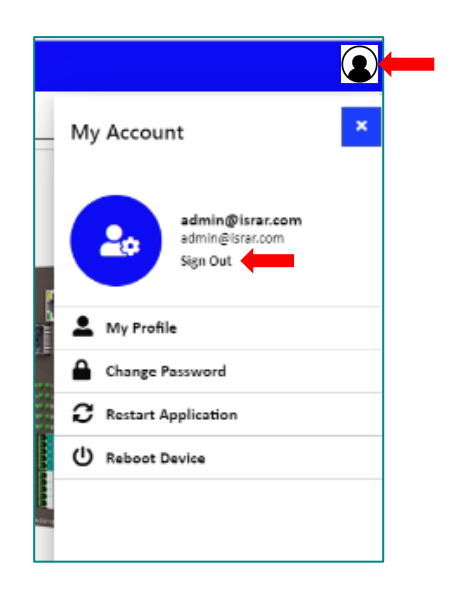